# Configuratiestappen voor AMP-server

# Inhoud

Inleiding Voorwaarden Installatiestappen Alle platforms Windows IS Map maken Taakmaken bijwerken Configuratie IS Manager Apache / Nginx Beleidsconfiguratie Verificatie Gerelateerde informatie

# Inleiding

Dit document beschrijft gedetailleerde configuratiestappen voor Cisco Advanced Malware Protection (AMP), TETRA Update Server.

# Voorwaarden

- Kennis van serverhosts zoals Windows 2012R2 of CentOS 6.9 x86\_64.
- Kennis van het organiseren van software zoals, IS (alleen Windows), Apache, Nginx
- Geconfigureren serverhosts met HTTPS ingeschakeld, geldig vertrouwd certificaat geïnstalleerd.
- Optie HTTPS lokale update Server configureren.

Opmerking: Raadpleeg voor volledige informatie over het inschakelen van de configuratie en vereisten van de lokale update serveren het raadplegen van hoofdstuk 25 van de AMP for Endpoints <u>hier</u> beschikbaar<u>gebruikersgids</u>.

(https://docs.amp.cisco.com/en/A4E/AMP%20for%20Endpoints%20User%20Guide.pdf)

Opmerking: Server Hosts (IS, Apache, NGINX) zijn producten van derden en worden niet ondersteund door Cisco. Raadpleeg de ondersteuningsteams voor respectievelijke producten voor vragen buiten de meegeleverde stappen.

**Waarschuwing**: Als AMP met een Proxyserver is ingesteld, wordt al het update verkeer (inclusief TETRA) verzonden via de proxy-server, naar uw lokale server. Zorg ervoor dat het verkeer is toegestaan zonder wijziging de volmacht passeert tijdens het vervoer.

# Installatiestappen

#### Alle platforms

- 1. Bevestig het besturingssysteem van de Hosted Server.
- 2. Bevestig uw Advanced Malware Protection voor Endpoints Dashboard portal, download het Updater Software Package en het configuratiebestand.

### Advanced Malware Protection voor endpoints:

- VS https://console.amp.cisco.com/tetra\_update
- EU https://console.eu.amp.cisco.com/tetra\_update
- APJC https://console.apjc.amp.cisco.com/tetra\_update

#### Windows IS

Opmerking: De onderstaande stappen zijn gebaseerd op het nieuwe IIS-toepassingspool om de handtekeningen te ontvangen, **en niet** op de standaardapplicatie. Als u de standaard pool wilt gebruiken, wijzigt u de map —spiegel in de meegeleverde stappen om het standaard web host pad weer te geven (**C:\inetpub\wwwroot**)

#### Map maken

- 1. Geef een nieuwe map op het basisstation op en noem deze TETRA.
- 2. Kopieer het zipped AMP-softwarepakket en het configuratiebestand naar de TETRA-map die is gemaakt.
- 3. Koppel het softwarepakket in deze map los.
- 4. Maak een nieuwe map die handtekeningen heet in de TETRA-map.

#### Taakmaken bijwerken

- 1. Open de opdrachtregel en navigeer naar de C:ITETRA map.cd C:ITETRA
- 2. Start de opdracht update-win-x86-64.exe fetch -fig="C:\TETRA\config.xml" -once -mirror C:\TETRA\Signatures
- 3. Open de taakplanner en maak een nieuwe taak. (Actie > Task) om de software van het update automatisch met de volgende opties uit te voeren waar nodig:
- 4. Selecteer het tabblad Algemeen. Voer een naam in voor de taak.Selecteer Start of de gebruiker is aangemeld of niet.Selecteer Run met de hoogste privileges.Selecteer het besturingssysteem uit de vervolgkeuzelijst Configureren.

| •                                                                                  |                         | Create Task            |  |            | ×          |  |  |
|------------------------------------------------------------------------------------|-------------------------|------------------------|--|------------|------------|--|--|
| General Trig                                                                       | gers Actions Cond       | itions Settings        |  |            |            |  |  |
| Name: TETRAUPDATES                                                                 |                         |                        |  |            |            |  |  |
| Location:                                                                          | X.                      |                        |  |            |            |  |  |
| Author:                                                                            | WIN-MFM1SN38U6          | /\Administrator        |  |            |            |  |  |
| Description:                                                                       |                         |                        |  |            |            |  |  |
|                                                                                    |                         |                        |  |            |            |  |  |
|                                                                                    |                         |                        |  |            |            |  |  |
| - Security opt                                                                     | ons                     |                        |  |            |            |  |  |
| When runni                                                                         | ng the task, use the fo | ollowing user account: |  |            |            |  |  |
| WIN-MFM1                                                                           | SN3BU6U\Administra      | tor                    |  | Change Use | r or Group |  |  |
| O Run only                                                                         | when user is logged     | on                     |  |            |            |  |  |
| Run whe                                                                            | ther user is logged on  | or not                 |  |            |            |  |  |
| Do not store password. The task will only have access to local computer resources. |                         |                        |  |            |            |  |  |
| Run with highest privileges                                                        |                         |                        |  |            |            |  |  |
| Hidden                                                                             | Configure for:          | Windows Server 2012 R2 |  |            | ~          |  |  |
|                                                                                    |                         |                        |  | ОК         | Cancel     |  |  |

5. Selecteer het tabblad triggers.

- Klik op Nieuw.
- Selecteer In een programma uit de vervolgkeuzelijst Beginnen met de taak.
- Selecteer **Dagelijks** programma onder Instellingen.
- Controleer de taak elke keer herhalen en selecteer 1 uur uit de vervolgkeuzelijst en selecteer Voor onbeperkt in de modus voor een duur van:
- Controleer dat deze optie is ingeschakeld.
- Klik op OK.

| New Trigger                                                                                                    | x |
|----------------------------------------------------------------------------------------------------|---|
| Begin the task: On a schedule   Settings   One time   Daily   Weekly   Monthly     Recur every:     1     days                                                                                                    |   |
| Advanced settings  Delay task for up to (random delay): 1 hour  Repeat task every: 1 hour  for a duration of: Indefinitely  Stop all running tasks at end of repetition duration  Stop task if it runs longer than: 3 days  Kepire: 12/20/2019  Keyire: 12/20/2019  Keyire: 12/20/2019 Keyire: 12/20/2019 Keyire: 12/20/2019 Keyire: 12/20/2019 Keyire: 12/20/2019 Keyire: 12/ |   |
| OK Cancel                                                                                                    |   |

### 6. Selecteer het tabblad Handelingen

- Klik op Nieuw.
- Selecteer Start een programma vanuit de vervolgkeuzelijst Action.
- Voer C:\TETRA\update-win-x86-64.exe in het veld Programma/script in.
- Voer een fetch in ----configuratie C:\TETRA\config.xml -- eens -- spiegelend C:\TETRA\Signatures in het veld Add argumenten.
- Voer C:ITETRA in het veld Start in
- Klik op OK

| New A                                                | ction                                                                                                    | X                                                                                                    |  |  |  |  |  |
|------------------------------------------------------|----------------------------------------------------------------------------------------------------|----------------------------------------------------------------------------------------------------|--|--|--|--|--|
| You must specify what action this task will perform. |                                                                                                    |                                                                                                    |  |  |  |  |  |
| tart a program                                       |                                                                                                    | ~                                                                                                    |  |  |  |  |  |
|                                                      |                                                                                                    |                                                                                                    |  |  |  |  |  |
| /script:                                             |                                                                                                    |                                                                                                    |  |  |  |  |  |
| \update-win-x86-64.exe                               |                                                                                                    | Browse                                                                                                    |  |  |  |  |  |
| iments (optional):                                   | fetcho                                                                                                    | config C:\TETRA                                                                                                    |  |  |  |  |  |
| optional):                                           | C:\TETR                                                                                                    | A                                                                                                    |  |  |  |  |  |
|                                                      |                                                                                                    |                                                                                                    |  |  |  |  |  |
|                                                      |                                                                                                    |                                                                                                    |  |  |  |  |  |
|                                                      |                                                                                                    |                                                                                                    |  |  |  |  |  |
|                                                      |                                                                                                    |                                                                                                    |  |  |  |  |  |
|                                                      |                                                                                                    |                                                                                                    |  |  |  |  |  |
|                                                      |                                                                                                    |                                                                                                    |  |  |  |  |  |
|                                                      |                                                                                                    |                                                                                                    |  |  |  |  |  |
|                                                      |                                                                                                    |                                                                                                    |  |  |  |  |  |
|                                                      | ОК                                                                                                    | Cancel                                                                                                    |  |  |  |  |  |
|                                                      | New Average of the second second seco | New Action         pecify what action this task will perform.         tart a program         /script:         \update-win-x86-64.exe         ments (optional):         ptional):         C:\TETR |  |  |  |  |  |

7. [Optioneel] Selecteer het tabblad Voorwaarden.

Controleer de computer om deze taak uit te voeren.

| O Creat                                                                                                    | e Task                         | ×                      |
|----------------------------------------------------------------------------------------------------|--------------------------------|------------------------|
| General Triggers Actions Conditions Settings                                                                           |                                |                        |
| Specify the conditions that, along with the trigger, deter<br>run if any condition specified here is not true.<br>Idle | ermine whether the task should | run. The task will not |
| Start the task only if the computer is idle for:                                                                       | 10 minutes                     | ~                      |
| Wait for idle for:                                                                                                    | 1 hour                         | ~                      |
| Stop if the computer ceases to be idle                                                                                 |                                |                        |
| Restart if the idle state resumes                                                                                      |                                |                        |
| Power                                                                                                    |                                |                        |
| Start the task only if the computer is on AC power                                                                     |                                |                        |
| Stop if the computer switches to battery power                                                                         |                                |                        |
| Wake the computer to run this task                                                                                     |                                |                        |
| Start only if the following network connection is ava                                                                  | ailable:                       |                        |
|                                                                                                    |                                |                        |
| Any connection                                                                                                    |                                | ¥                      |
|                                                                                                    |                                |                        |
|                                                                                                    |                                |                        |
|                                                                                                    |                                |                        |
|                                                                                                    |                                |                        |
|                                                                                                    | 0                              | K Cancel               |
|                                                                                                    |                                |                        |

8 Selecteer het tabblad Settings.

• Controleer dat U geen nieuw exemplaar start, maar onder Als de taak al actief is.

| ٠ | Klik | ор | OK. |
|---|------|----|-----|
|   |      |    |     |

| O   Create Task                                                                                                    | ×          |
|----------------------------------------------------------------------------------------------------|------------|
| General         Triggers         Actions         Conditions         Settings           Specify additional settings that affect the behavior of the task. |            |
| Allow task to be run on demand                                                                                                    |            |
| Run task as soon as possible after a scheduled start is missed                                                                                           | 1          |
| If the task fails, restart every:                                                                                                    | 1 minute v |
| Attempt to restart up to:                                                                                                    | 3 times    |
| Stop the task if it runs longer than:                                                                                                    | 3 days 🗸   |
| If the running task does not end when requested, force it to                                                                                             | stop       |
| If the task is not scheduled to run again, delete it after:                                                                                              | 30 days ∨  |
| If the task is already running, then the following rule applies:                                                                                         |            |
| Do not start a new instance 🗸                                                                                                    |            |
|                                                                                                    | OK Cancel  |

9. Voer de aanmeldingsgegevens in voor de account die de taak gaat uitvoeren.

Opmerking: Naar stap 5 overslaan wanneer Default Application Pool is ingesteld.

1. Navigeren naar (IS) Manager (onder Server Manager > Tools)

2. Vouw de rechterkolom uit totdat de **map Sites** zichtbaar is, **rechtsklik en selecteer website toevoegen**.

| <b>9</b>                                                                                                    |                                              |                                           | ternet Information Service                          | es (IIS) Manager                            | = 0 X                                                                                                    |
|----------------------------------------------------------------------------------------------------|----------------------------------------------|-------------------------------------------|-----------------------------------------------------|---------------------------------------------|----------------------------------------------------------------------------------------------------|
| 🐨 🔹 + WN-MPMISKO                                                                                                    | BUBU + Shei +                                |                                           |                                                     |                                             | w=5.0+                                                                                                    |
| File View Help                                                                                                    |                                              |                                           |                                                     |                                             |                                                                                                    |
| Connections<br>Q In Page<br>Start Page<br>Application Paols<br>Application Paols<br>Application P | Filter<br>Filter<br>Name<br>Distant Web Site | + 1 Go - Dens<br>D Setus<br>1 Started (H. | All Group by: No Grouping<br>Binding<br>- 130 (kmp) | *<br>Path<br>NSystemDriveWinetpublianwaroot | Artions       Image: Constraint of the second second s |
|                                                                                                    |                                              |                                           |                                                     |                                             |                                                                                                    |
| Ready                                                                                                    | the second second                            |                                           |                                                     |                                             | <b>4</b> 2.                                                                                                    |
| - and                                                                                                    |                                              |                                           |                                                     |                                             |                                                                                                    |

3. Kies een naam naar keuze. Selecteer voor het fysieke pad de *C:\TETRA\Signatures* map waarin de handtekeningen zijn gedownload.

| Add Website                                                                                                    | ? X    |
|----------------------------------------------------------------------------------------------------|--------|
| Site name: Application pool:<br>tetra Select.                                                                                                    |        |
| Content Directory Physical path: C:\TETRA\Signatures Pass-through authentication Connect as Test Settings                                                                                                    |        |
| Binding   Type: IP address:   http Image: Image: |        |
| Start Website immediately                                                                                                    |        |
| ОК                                                                                                    | Cancel |

4. Laat Bindings alleen. **Configureer een afzonderlijke hostname** en servernaam, de gekozen namen moeten door de klanten kunnen worden opgelost. Dit is de URL die u in het beleid zult configureren.

5. Selecteer de locatie en navigeer naar MIME-typen en voeg de volgende MIME-typen toe:

- .gzip, toepassing/octet-stream
- .dat, Application/octet stream
- .id, toepassing/octet-stream
- .sig, toepassing/octet-stream

| Internet Information Services (IIS) Manager | - 0 X                         |
|---------------------------------------------|-------------------------------|
| WINAMM/SOBULU + Step + tetra +              | $\Theta=\Theta_{1}\Theta_{2}$ |
| File View Help                              |                               |
| Consection         Q                        | insiens<br>                   |
| Ready                                       | <b>9</b> .                    |

6. Navigeer naar het **web.fig-bestand** (in de spiegelmap bevindt), voeg de volgende lijnen aan de bovenkant van het bestand toe.

| <b>6</b>                          |                                                                                                    |                    | Internet Information Services (IIS) Manager |              | _ 0 X            |
|-----------------------------------|----------------------------------------------------------------------------------------------------|--------------------|---------------------------------------------|--------------|------------------|
| WN-MMISA                          | IUIU + Shei + 1                                                                                                    | eta +              |                                             |              | <b>0</b> = 5 € . |
| File View Help                    |                                                                                                    |                    |                                             |              |                  |
| Connections                       | -                                                                                                    |                    |                                             |              | Actions          |
| 9-01018                           | MIME                                                                                                    | Types              |                                             |              |                  |
| A Start Page                      | -                                                                                                    |                    |                                             |              |                  |
| WIN-MEMISIOEUSU (WIN-M)           | Use this feature to manage the list of file name extensions and associated content types that are served as static files by the Web server.<br>Group by: Na Grouping • |                    |                                             | Lat.         |                  |
| - D Application Pools             |                                                                                                    |                    |                                             | A Remove     |                  |
| a Stes                            | Extension*                                                                                                    | MME Type           | Entry Type                                  | ~            | e Hulp           |
| 5 😳 Default Web Site              | -10                                                                                                    | application/x-quic | Inherited                                   |              |                  |
| 2 40 Mitu                         | .ed                                                                                                    | application/octet  | Inherited                                   |              |                  |
|                                   | -0                                                                                                    | audio/s-pn-realau  | Inherited                                   |              |                  |
|                                   | .cam                                                                                                    | audio/u-pn-realau  | Inherited                                   |              |                  |
|                                   | -107                                                                                                    | application/octet  | Inherited                                   |              |                  |
|                                   | .485                                                                                                    | image/s-cmu-raster | Inherited                                   |              |                  |
|                                   |                                                                                                    | image/vnd.m-real   | Inherited                                   |              |                  |
|                                   | .spb                                                                                                    | image/s-rgb        | Inherited                                   |              |                  |
|                                   |                                                                                                    | application/vnd.m  | Inherited                                   |              |                  |
|                                   | Jami                                                                                                    | audio/mid          | Inherited                                   |              |                  |
|                                   | Joff .                                                                                                    | application/s-boff | Inherited                                   |              |                  |
|                                   | .spm                                                                                                    | audio/s-pn-realau  | Inherited                                   |              |                  |
|                                   | 18                                                                                                    | application/itf    | Inherited                                   |              |                  |
|                                   |                                                                                                    | ted/ichted         | Inherited                                   |              |                  |
|                                   | acd                                                                                                    | application/x-mes  | Inherited                                   |              |                  |
|                                   | -543                                                                                                    | ted/scriptlet      | Inherited                                   |              |                  |
|                                   | -348                                                                                                    | application/octet  | Inherited                                   |              |                  |
|                                   | -setpay                                                                                                    | application/set-pa | Inherited                                   |              |                  |
|                                   | .sebeg                                                                                                    | application/set-re | Inherited                                   |              |                  |
|                                   | .sgml                                                                                                    | ted/sgml           | Inherited                                   |              |                  |
|                                   | -sh                                                                                                    | application/x-sh   | Inherited                                   |              |                  |
|                                   | shar                                                                                                    | application/s-shar | Inherited                                   |              |                  |
|                                   | .sig                                                                                                    | application/ochet  | Local                                       | -            |                  |
|                                   |                                                                                                    | analysiss/s-milli  | Inherited                                   | ( <b>v</b> ) |                  |
| C III 2                           | E Features View                                                                                                    | Content View       |                                             |              |                  |
| Configuration: 'betra' web.config |                                                                                                    |                    |                                             |              | •1.              |
|                                   |                                                                                                    |                    |                                             |              |                  |

Wanneer de inhoud van het C:\TETRA\Signatures\web.config-bestand klaar is, verschijnt deze als zodanig wanneer u het in een teksteditor bekijkt. (Syntax and spacing moeten hetzelfde blijven als het voorgelegde voorbeeld.)

Opmerking: De Advanced Malware Protection voor Endpoints Connector vereist de aanwezigheid van de server HTTP-header in de reactie op een correct gebruik. Als de Server HTTP Header is uitgeschakeld, heeft de webserver mogelijk nog een configuratie nodig die hieronder is gespecificeerd.

De verlenging moet worden geïnstalleerd. Voeg het volgende XML fragment toe aan de serverconfiguratie op /[MIRROR\_DIRECTORY]/web.config:

```
<rewrite>
<rules>
<rule name="Rewrite fetch URL">
<match url="^(.*)_[\d]*\/avx\/(.*)$" />
<action type="Redirect" url="{R:1}/avx/{R:2}" appendQueryString="false" />
</rule>
</rule>
</rules>
</rewrite>
```

Opmerking: Voer deze verandering handmatig uit met een teksteditor of met de ISbeheerder door de URL-herschrijfmodule te gebruiken. De herschrijfmodule kan vanaf de volgende URL (<u>https://www.iis.net/downloads/microsoft/url-rewrite</u>) worden geïnstalleerd

Wanneer de inhoud van het C:\TETRA\Signatures\web.config-bestand klaar is, verschijnt deze als zodanig wanneer u het in een teksteditor bekijkt. (Syntax and spacing moeten hetzelfde blijven als het voorgelegde voorbeeld.)

#### Apache / Nginx

Opmerking: De geboden stappen veronderstellen dat u de handtekeningen van de standaard folder van de web host software serveert.

- 1. Maak een nieuwe map op uw *basisstation* met de naam TETRA.
- 2. Unzip het gedownload scripts pakket in deze map.
- 3. Start de opdracht Chmod +x update-linux\* om de scripts uitvoerbare toestemming te geven.
- 4. Start de opdracht om de TETRA update files te halen.

This command may vary depending on your directory structure.

5. Als u het uploadproces van de server wilt automatiseren, voegt u een snijtaak toe aan de server:

0 \*\*\*\*/TETRA/update-linux-x86-64 fetch --config /TETRA/config.xml --once --mirror /var/www/html/ 6. Ga verder met de stappen onder **Beleidsconfiguratie** om uw beleid te configureren voor het gebruik van de Update server.

### Beleidsconfiguratie

1. Navigeer naar het beleid om de Update Server te gebruiken en onder Geavanceerde Instellingen > TETRA selecteer: Selectieknop voor

lokale AMP-update serverDe hostname of IP voor de update server in het formaat van <hostname.domein.root> of IP-adres.

**Voorzichtig:** Voeg geen protocollen vóór of subdirectories toe nadat het tegendeel is gebeurd, dit leidt tot een fout bij het downloaden.

[Optioneel] Selectieknop Gebruik HTTPS voor TETRA Standaard updates: als de lokale server is geconfigureerd met een correct certificaat en voor de connectors om HTTPS te gebruiken.

### Verificatie

Navigeer naar de directory C:\inetpub\wwwroot\, C:\TETRA\Signature of /var/www/html en controleer of de bijgewerkte handtekeningen zichtbaar zijn, de handtekeningen worden gedownload van de server naar de eindclient door te wachten tot de volgende synchronisatiecyclus of handmatig de bestaande handtekeningen te verwijderen en dan te wachten tot de handtekeningen worden gedownload. De standaardinstelling is een interval van 1 uur om voor een update te controleren.

### Gerelateerde informatie

- <u>Technische ondersteuning en documentatie Cisco Systems</u>
- <u>Cisco Advanced Malware Protection voor endpoints TechNotes</u>
- <u>Cisco Advanced Malware Protection voor endpoints gebruikershandleiding</u>